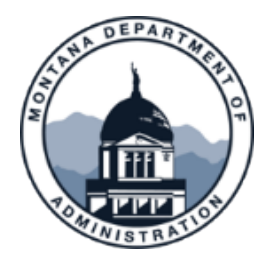

## ConnectMT Program AmpliFund Monthly Report

Step-by-Step Guide

- 1. From the left-hand navigation bar, select **Grant Management**, then select **Grants** from the dropdown menu
- 2. Select the project name you wish to complete a Reporting Period for
- 3. From the top navigation bar select, select **Post-Award**, then mouse over **Management** in the drop down menu and select **Reporting Periods**
- 4. In the top right corner of this page, select the **plus icon**, this will create a new Reporting Period
- 5. In the pop-up window, select the checkbox next to Achievements
- 6. In the drop-down menu below: **What period of time would you like to close**, select the start and end date of this reporting period (ex: 2/1/2025-2/28/2025)
- 7. Click the Green Save button
- 8. You will now see the new Reporting Period in the Reporting Period table, click the green report dates in the reporting period Start Date column
- 9. From this page you will be able to complete the Monthly Report fields
- 10. Repeat this procedure for each project

Support Site link:

https://amplifund.zendesk.com/hc/en-us/articles/360062847233-Generating-a-Reporting-Period-and-Payment-Request [amplifund.zendesk.com]